1. Kirjaudu Siiriin – valitse vasemmalta valikosta Ilmoittautumiset. Tämän jälkeen valitse seuran ilmoittautumisten listasta se tapahtuma, jonka osallistujaa aiot vaihtaa.

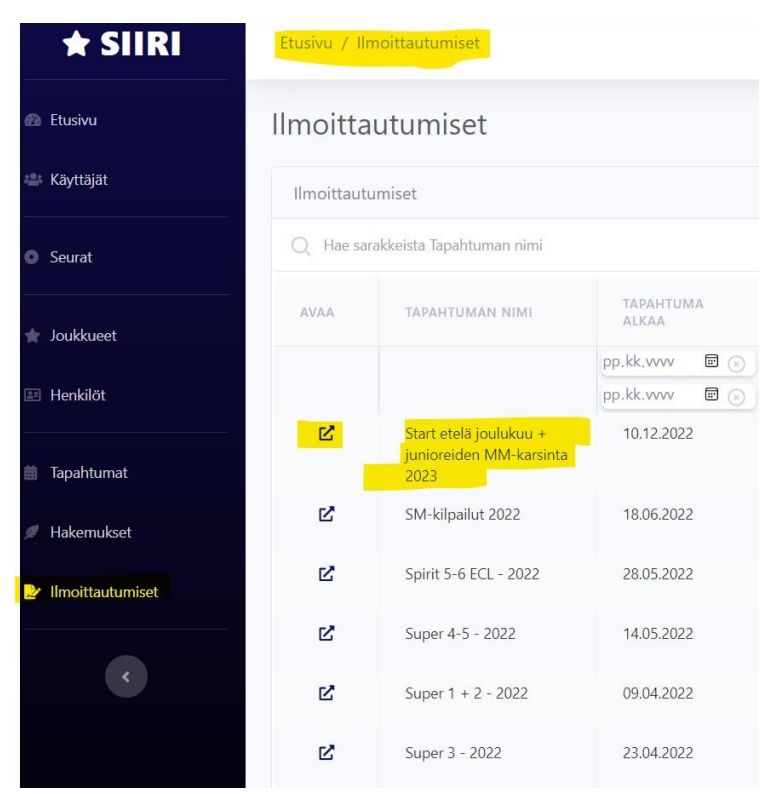

 Seuran tapahtumailmoittautumisessa näet alaoikealla tapahtumaan ilmoitetut osallistujat. Valitse osallistuja, jonka haluat ilmoittautumiseen vaihtaa tai jonka roolia haluat tapahtumaan vaihtaa. Voit halutessasi osallistujalistassa suodattaa henkilöt esim. joukkueen tai roolin mukaan.

| Etusivu   | Start etelä joul      | lukuu + junioreid                  | len MM-karsir          | ita 2023 - Ilmoittautun | ninen seuralta: Go        | olden Spirit |                     |       |    |                                 |
|-----------|-----------------------|------------------------------------|------------------------|-------------------------|---------------------------|--------------|---------------------|-------|----|---------------------------------|
| Käyttäjät | Imoittautuminen täh   | än tapahtumaan on jo päätty        | nyti                   |                         |                           |              |                     |       |    |                                 |
| Seurat    |                       |                                    |                        |                         |                           |              | [                   |       |    |                                 |
| loukkueet | Ilmoittautumisen tied | ot.                                | Osallistuvat joukkuset |                         |                           |              |                     |       |    |                                 |
|           | Tapahtuma:            |                                    |                        |                         |                           |              |                     |       |    |                                 |
| klőt      | Start etelä joulukuu  | + junioreiden MM-karsinta 2        | 023                    |                         |                           |              | AVAA                |       | 10 | IMILUSARIA                      |
|           | Ilmoittautuva seura:  |                                    |                        |                         |                           |              |                     |       |    |                                 |
|           |                       |                                    |                        |                         |                           |              | C <sup>2</sup>      |       | C  | neer Klassikot Level 2          |
|           | Lisätiedot            |                                    |                        |                         |                           |              | 12°                 |       | Ch | neer Minit Level 1 (palaut      |
|           |                       |                                    |                        |                         |                           |              | Ľ*                  |       | R) | /hmä-stunt Minit Level 3        |
|           |                       |                                    |                        |                         |                           |              | R.                  |       | C  | neer Minit Level 1 (palaut      |
|           | 5 10.11.2022 10.4     |                                    |                        |                         |                           |              | C <sup>2</sup>      | H.    | C  | neer Juniorit All Girl Level    |
|           |                       |                                    |                        |                         |                           |              | 12°                 |       | Ch | neer Juniorit Level 3           |
|           | an and the second     |                                    |                        |                         |                           |              | Ľ                   |       | C  | neer Minit Level 2              |
|           | Lisatilaukset         |                                    |                        |                         |                           |              | E,                  |       | Cł | neer Aikuiset Level 3           |
|           | Ruska                 | kana/liba                          |                        | kasvis/vegaani          | gluteeniton               |              | R.                  |       | C  | neer Minit Level 1 (palaut      |
|           |                       |                                    |                        |                         |                           |              |                     |       |    |                                 |
|           |                       |                                    |                        |                         |                           |              | 10 0                |       |    | <edellinen< td=""></edellinen<> |
|           | T-palta               | 122-128 134-146                    | i 152-164              | 35 5                    | м                         | L XL         |                     |       |    |                                 |
|           |                       |                                    |                        |                         |                           |              | Muokattu 10.11.2022 | 10:45 |    |                                 |
|           | 10.11.2022 10.49      |                                    |                        |                         |                           |              | Contraction         |       |    |                                 |
|           |                       |                                    |                        | O Has carding to        | Culturalizati Devalizzati |              |                     |       |    |                                 |
|           | Vapaaehtoiset         |                                    |                        |                         |                           |              |                     |       |    |                                 |
|           | Q Hae sarakkeista Nim | i, Sähköposti, Puhelin, Lisätiedot |                        |                         |                           | 💿 LATAA 📘    | AVAA                |       |    | SUKUNIMI                        |
|           | AVAA                  | PV. 🔨                              | NEM                    | SÄHKÖPOSTI              | PUHELIN                   | LISÄTIEDOT   |                     |       | 0  |                                 |
|           | Ei hakutuloksia!      |                                    |                        |                         |                           |              | Ĩ                   |       |    |                                 |
|           |                       |                                    |                        |                         |                           |              |                     |       |    |                                 |
|           |                       |                                    |                        |                         |                           |              |                     |       |    | 6                               |
|           |                       |                                    |                        |                         |                           |              |                     |       |    |                                 |
|           |                       |                                    |                        |                         |                           |              | R                   |       |    |                                 |
|           |                       |                                    |                        |                         |                           |              | 2                   |       |    |                                 |
|           |                       |                                    |                        |                         |                           |              | R                   |       |    |                                 |
|           |                       |                                    |                        |                         |                           |              | 12*                 |       |    |                                 |

 Vaihda valittuun tapahtumaan ja valittuun joukkueeseen ilmoitettavaa henkilöä tai henkilön roolia alasvetovalikosta. Kun olet valinnut uuden henkilön tai uuden roolin – tarkasta että valinnat ovat oikein ja paina Tallenna.

| Osallistujan tiedot | ×        |
|---------------------|----------|
| Joukkue:            |          |
|                     |          |
| Henkilő;            | 0        |
|                     | $\sim$   |
| Rooli kilpailussa:  |          |
| Kilpailija          | (`)      |
|                     | ~        |
|                     | Tallenna |

4. Tämän jälkeen voit vielä seuran tapahtumailmoittautumisen osallistujalistasta tarkastaa, että tehty muutos näkyy osallistujalistassa ja että tiedot ovat oikein.